# Instalacja drukarki ADM dla interfejsu WiFi

### Z ElzabWiki

Aby wydrukować dane sieci należy przy włączonej drukarce nacisnąć przycisk na pakiecie złącz.

#### Domyślny adres IP to 192.168.123.100

```
Protocols: TCP/IP
TCP timeout: 200s
WIFI Mode: AP
AP INFO
SSID: Gprinter_DC81
Pass word:
CS: Server
MAC address: AC-CF-23-A4-DC-61
IP address: 192.168.123.100
Mask: 255.255.255.0
Port number: 9100
DHCP: on
```

#### UWAGA:

Jeżeli drukarka po naciśnięciu przycisku nie wydrukuje raportu aktualnych ustawień sieciowych, a jednynie 4-krotnie powtarza się sygnał ERROR Wówczas należy połączyć się z drukarką poprzez sieć WiFi (drukarka będzie rozgłaszać się jako sieć z SSID HF-LPB100) ,a następnie użyć programu Wifi setool wifi\_settool.zip i skonfigurować serial port zgodnie z poniższymi ustawieniami:

| Gprinter                                                                                                    | ×                                                                                                    | Gprinter                                                                                                    |                                                                                                    |
|----------------------------------------------------------------------------------------------------|----------------------------------------------------------------------------------------------------|----------------------------------------------------------------------------------------------------|----------------------------------------------------------------------------------------------------|
| Connect Disconnect                                                                                                    | Help                                                                                                    | Connect Disconnect                                                                                                    | crimeon variat 1.000 Set 2800002                                                                                                    |
| <ul> <li>AP Mode</li> <li>Normal settings</li> <li>Set woke mode</li> <li>AP Wi-Fi parameters</li> <li>AP Wi-Fi security parameter</li> <li>AP's network parameters</li> <li>Set DHCP Server status</li> <li>Network protocol paramete</li> <li>Advanced settings</li> <li>STA Mode</li> <li>APSTA Mode</li> </ul> | Set woke mode       ^ <ul> <li>Keep current settings</li> <li>AP Mode</li> <li>STAMode</li> <li>AP/STAMode</li> </ul> AP mode's MAC adress work in and STA mode's MAC address are associated parameters.         Please consult the technical staff before modification.            AP Wi-Fi parameters         Wi-Fi mode:       11BGN(default)         SSID: | AP Mode     Normal settings     Advanced settings     Query AP MAC address     Set TCP timeout     Set TCP timeout     Set SOCKB parameters     Set Operation SOCKB timeo     Set AP connection status     Data t     Set serial port parameter     Restore factory default s      B STA Mode     APSTA Mode     Rest     Rest     Rest | AP connection status LED<br>been nLink connection status LED<br>serial port parameters<br>It serial port<br>rate : 380400 Parity : None<br>bits : 8 Parity : None<br>Handshark : FC:handshake<br>bits : 1 Parity : FC:handshake<br>bits : 1 Parity : Parity : |
| Information:                                                                                                    | Apply                                                                                                    | < > defaul                                                                                                    | it setting and reboot.                                                                                                    |

.

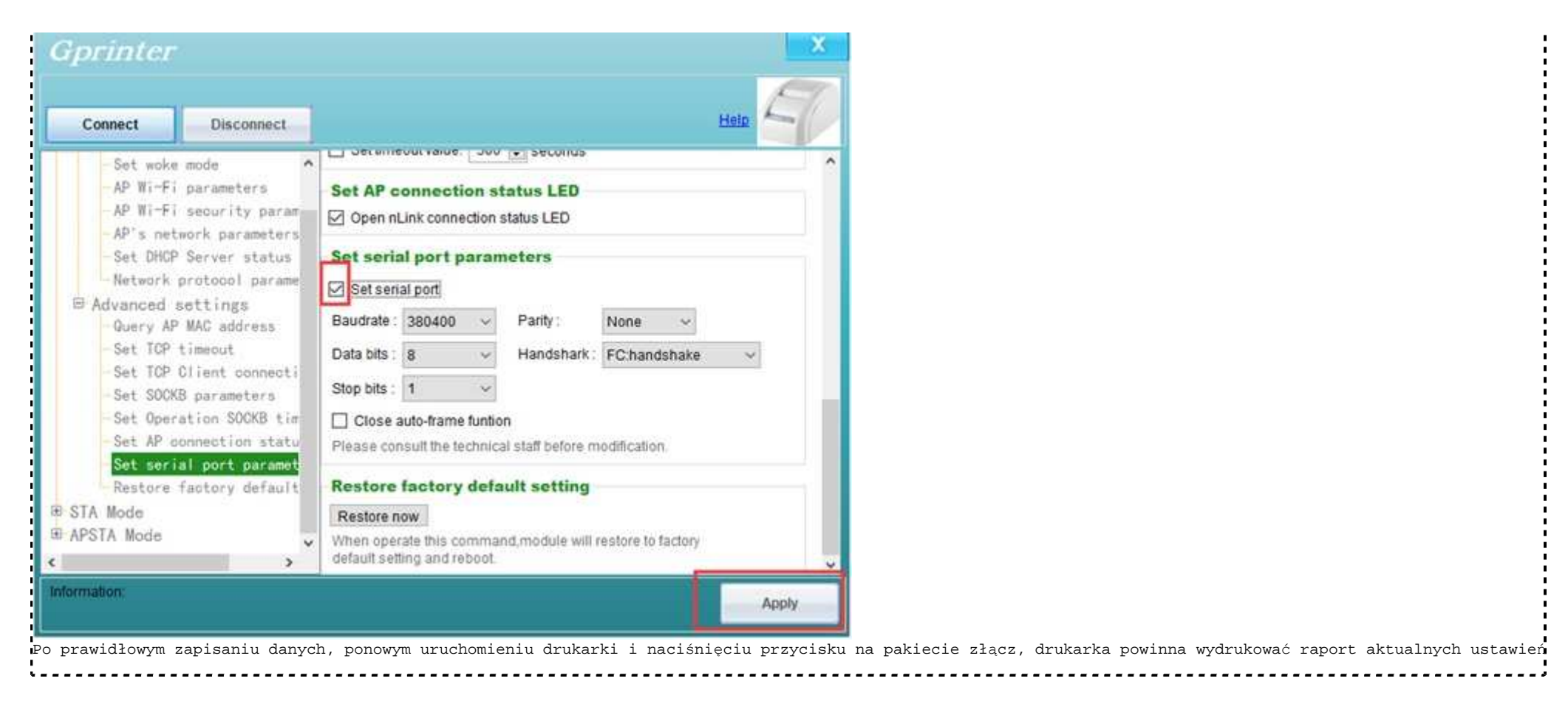

Aby zmienić aktualny adres IP należy użyć programu GP-5890\_WIFI\_SetTool.exe

Dla drukarki mamy dostępne dwa główne tryby pracy AP Mode oraz STA Mode.

W trybie AP Mode możemy łączyć się bezpośrednio z drukarką poprzez laptop, telefon itd.

### AP mode

| SSID: | SID: Gprinter-WIFI Password: none |  | IP address: | 192.168.123.100 |                 |  |
|-------|-----------------------------------|--|-------------|-----------------|-----------------|--|
| Port: | 9100                              |  |             | Subnet mask     | : 255.255.255.0 |  |

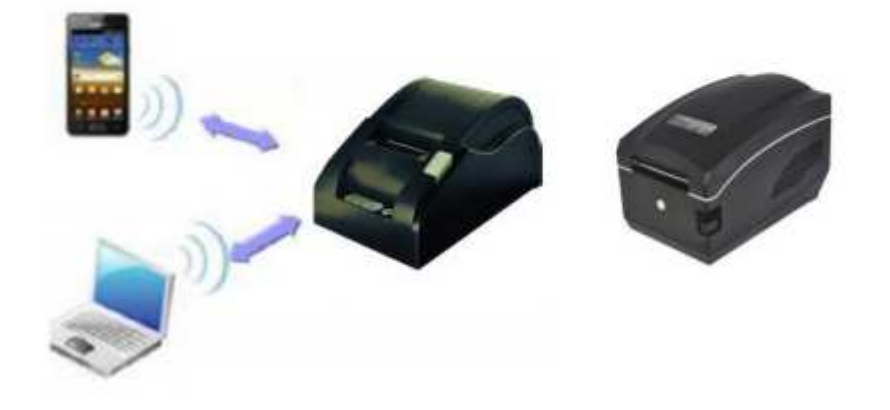

W trybie STA Mode możemy łączyć się z drukarką poprze istniejącą sieć opartą na routerze WiFi.

### STA mode

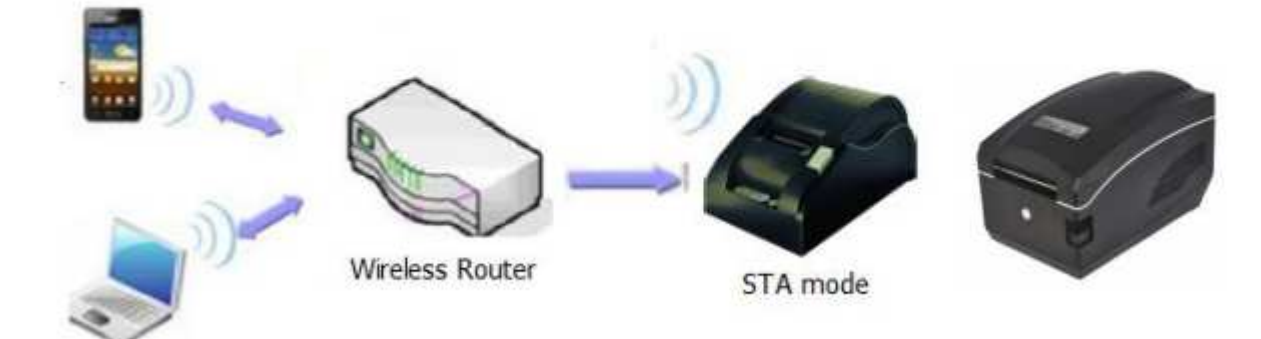

## Instalacja drukarki w trybie STA mode

Drukarka fabrycznie ustawiona jest w trybie AP mode.

Po włączeniu drukarki w dostępnych sieciach WiFi powinna być dostępna drukarka jako SSID Gprinter\_DC61

Łączymy się z drukarką. Drukarka nie wymaga podania hasła dostępu.

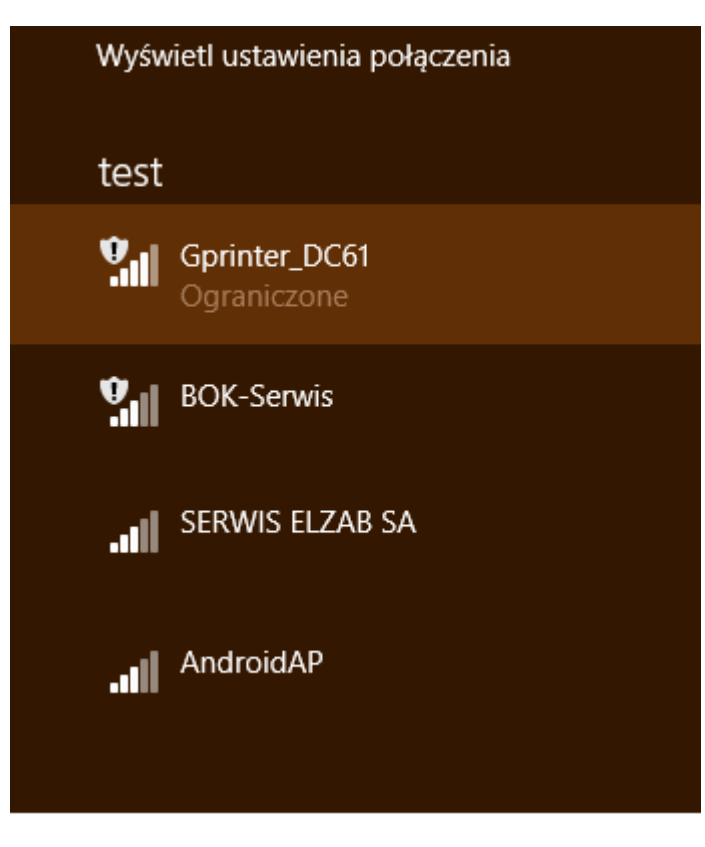

Po połączeniu uruchamiamy program WiFi Set Tool WiFi settool (ftp://ftp.elzab.pl/pub/pm/adm%20(58130ivc)/tools/wifi\_settoolv2.7z)

Łączymy się z drukarką.

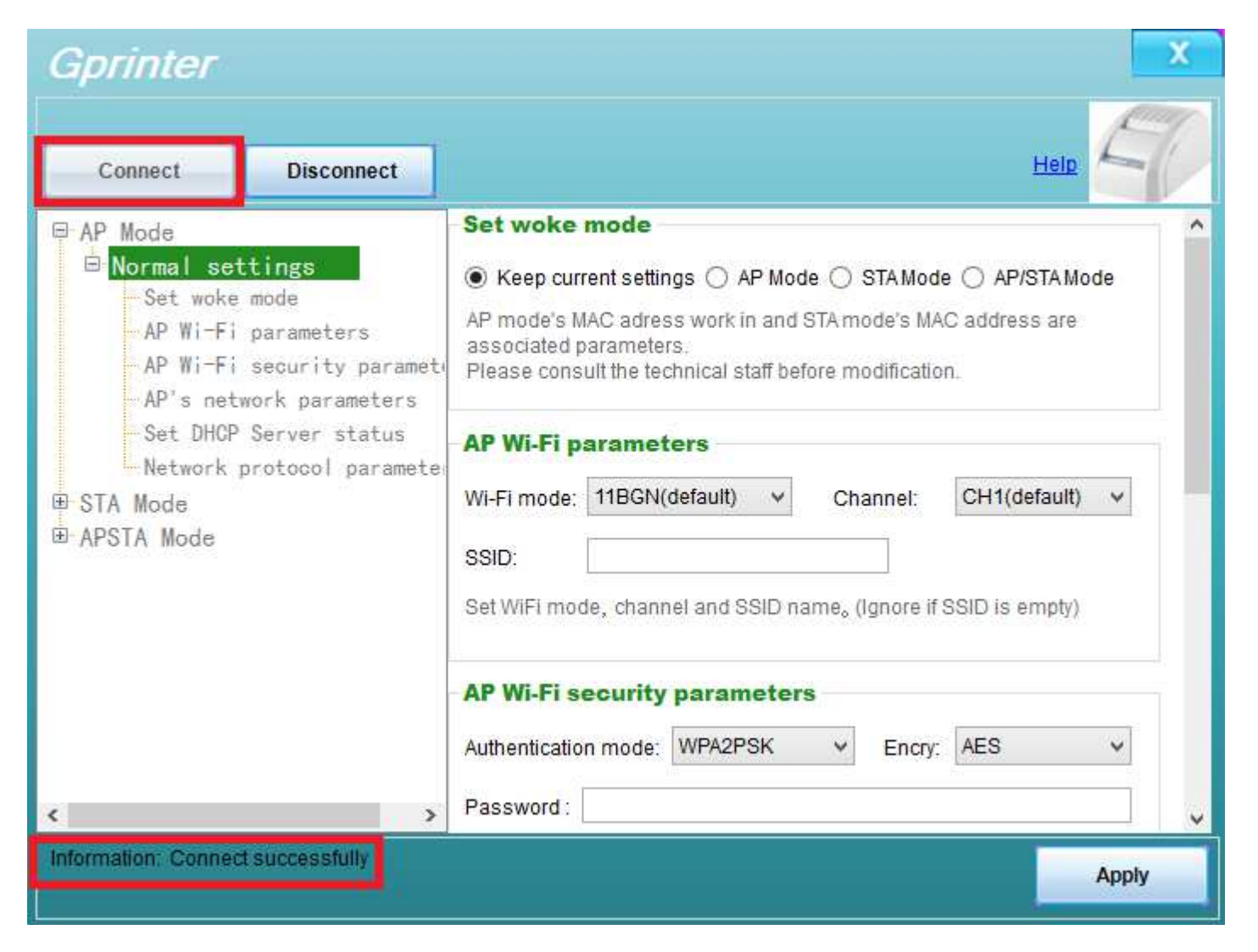

Konfigurujemy dane połączeniowe zgodne z ustawieniami naszej sieci WiFi.

W naszym przykładzie dane sieci:

#### SSID: SERWIS ELZAB SA

PASSWORD: serwiselzabsazabrze

| Gprinter                                                                                      |                                                                                       | ×                                                                                                    |
|-----------------------------------------------------------------------------------------------|---------------------------------------------------------------------------------------|----------------------------------------------------------------------------------------------------|
| Connect                                                                                       | Disconnect                                                                            | Help                                                                                                    |
| ➡ AP Mode<br>➡ Normal set<br>Set woke<br>— AP Wi-Fi<br>— AP Wi-Fi<br>— AP's net<br>— Set DHCP | ttings<br>mode<br>parameters<br>security paramete<br>work parameters<br>Server status | Set woke mode          ○ Keep current settings ○ AP Mode ● STA Mode ○ AP/STA Mode         AP mode's MAC adress work in and STA mode's MAC address are associated parameters.         Please consult the technical staff before modification. |
| ──Network<br>└──STA Mode<br>└── <mark>Normal set</mark><br>──Set woke<br>──Set asso           | protocol parameter<br>t <b>tings</b><br>mode<br>ciated AP SSID par                    | Set associated AP SSID parameters         SSID:       SERWIS ELZAB SA         Set Wi-Fi associated AP SSID parameters.(Ignore if SSID is empty)                                                                                              |
| STA Wi-F<br>Network<br>STA netw<br>⊡ APSTA Mode                                               | i security parame<br>protocol paramete<br>ork protocol paran                          | STA Wi-Fi security parameters         Authentication mode:       WPA2PSK v         Password :       serwiselzabsazabrze                                                                                                    |
| <<br>Information: Connec                                                                      | t successfully                                                                        | Set STAWi-Fi security parameters.Security code must be ASCII code,                                                                                                    |

Adres IP ustawiamy na statyczny zgodny z ustawieniami sieci i zapisujemy ustawienia.

W naszym przypadku:

**IP: 192.168.1.114** 

Maska: 255.255.255.0

### Brama: 192.168.1.100

| Gprinter                                                                                                    |                                             |                                          | X |
|----------------------------------------------------------------------------------------------------|---------------------------------------------|------------------------------------------|---|
| Connect Disconnect                                                                                                    |                                             | Help                                     | 2 |
| <ul> <li>AP Mode</li> <li>Normal settings</li> <li>Set woke mode</li> <li>AP Wi-Fi parameters</li> <li>AP Wi-Fi security parameter</li> <li>AP's network parameters</li> <li>Set DHCP Server status</li> </ul> | Network mode:<br>port :<br>Set the TCP clie | 9100 🜩                                   | ^ |
| <ul> <li>Network protocol parameter</li> <li>STA Mode</li> <li>Normal settings</li> </ul>                                                                                                    | STA networl                                 | static:                                  |   |
| Set woke mode<br>Set associated AP SSID par                                                                                                    | IP address :                                | 192.168.1.114                            |   |
| Network protocol paramete<br>STA network protocol paramete                                                                                                    | Mask:                                       | 255.255.255.0                            | I |
| ⊕ APSTA Mode                                                                                                    | Set STA network                             | rk setting.Setting is valid after reset. |   |
| < >>                                                                                                    |                                             |                                          | ~ |
| Information: Connect successfully                                                                                                    |                                             | Apply                                    |   |

Aby sprawdzić poprawność danych sieci należy przy włączonej drukarce nacisnąć przycisk na pakiecie złącz.

| Protocols: TCP/IP              |
|--------------------------------|
| TCP timeout: 200s              |
| WIFI Mode: STA                 |
| STA INFO                       |
| SSID: SERWIS ELZAB SA          |
| Pass word: serwiselzabsazabrze |
| CS: Server                     |
| MAC address: AC-CF-23-A4-DC-60 |
| IP mode: static                |
| IP address: 192.168.1.114      |
| Mask: 255.255.255.0            |
| Gate way: 192.168.1.100        |
| Port number: 9100              |
| DNS 114.114.114.114            |

| UWAGA: | Od tego momentu drukarka pracuje w trybie STA mode co powoduje, ze:                                                        |     |
|--------|----------------------------------------------------------------------------------------------------|-----|
|        | * nie jest widoczna w dostępnych sieciach WiFI,                                                                            | - i |
|        | * nie można jej konfigurować programem WiFi tool set                                                                       |     |
|        | Aby przywrócić drukarkę do domyślnego trybu AP należy wykonać Reset. Procedura resetu drukarki opisana Reset Drukarki ADM. |     |
|        |                                                                                                    |     |
|        |                                                                                                    |     |

## INSTALACJA DRUKARKI DLA WiFi

Instalację uruchamiamy z Panel sterowania\Sprzęt i dźwięk\Urządzenia i drukarki:

Następnie definiujemy DODAJ DRUKARKĘ.

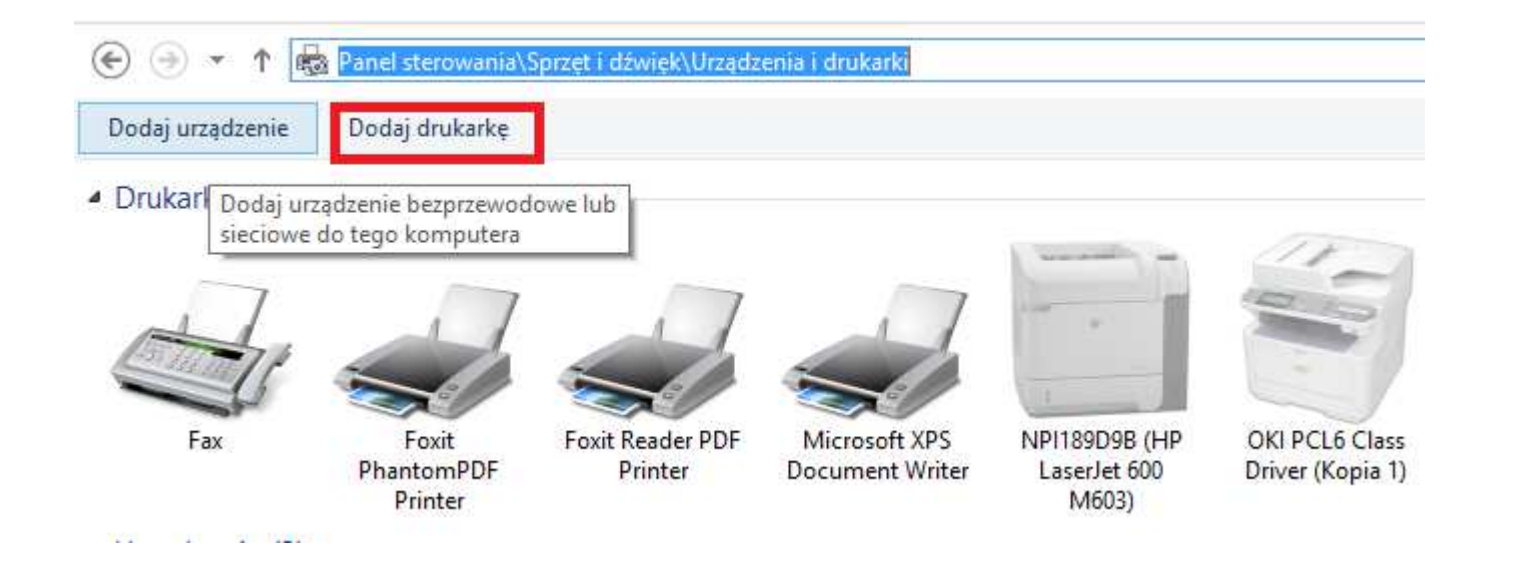

| 🔄 🖶 Dodawanie drukarki           |                     | ×                          |
|----------------------------------|---------------------|----------------------------|
| Nie znaleziono drukarek.         |                     |                            |
| Nazwa drukarki                   | Adres               |                            |
|                                  |                     |                            |
|                                  |                     |                            |
|                                  |                     |                            |
|                                  |                     | Wys <u>z</u> ukaj ponownie |
| Dr <u>u</u> karki, której szukar | n, nie ma na liście |                            |
|                                  |                     | Dalej Anuluj               |

| 📀 🖶 Dodawanie drukarki                                                                                    | ×          |
|----------------------------------------------------------------------------------------------------|------------|
| Znajdź drukarkę na podstawie innych opcji                                                                 |            |
| O Wybi <u>e</u> rz drukarkę udostępnioną według nazwy                                                     | Przeglądaj |
| Przykład: \\nazwa_komputera\nazwa_drukarki lub<br>http://nazwa_komputera/printers/nazwa_drukarki/.printer |            |
| Dodaj drukarke, używając adresu TCP/IP lub nazwy hosta                                                    |            |
| O Dodaj drukarkę Bluetooth, bezprzewodową lub wykrywalną w sieci                                          |            |
| O Dodaj drukarkę lokalną lub sieciową z ustawieniami ręcznymi                                             |            |
|                                                                                                    |            |
|                                                                                                    |            |
|                                                                                                    |            |
| Dale                                                                                                    | ej Anuluj  |

|   |                                               |                                  | ×  |
|---|-----------------------------------------------|----------------------------------|----|
| ۲ | 🖶 Dodawanie drukarki                          |                                  |    |
|   | Wpisz nazwę hosta druka                       | rki lub adres IP                 |    |
|   | <u>T</u> yp urządzenia:                       | Urządzenie TCP/IP                | ~  |
|   | Nazwa hosta drukarki lub <u>a</u> dres<br>IP: | 192.168.1.114                    |    |
|   | <u>N</u> azwa portu:                          | 192.168.1.114                    |    |
|   | ✓ Sprawdź drukarkę i automatycz               | znie wybierz sterownik do użycia |    |
|   |                                               |                                  |    |
|   |                                               |                                  |    |
|   |                                               |                                  |    |
|   |                                               |                                  |    |
|   |                                               |                                  |    |
|   |                                               | <u>D</u> alej Anulu              | ij |

|                                                                                                    |                                | × |  |
|----------------------------------------------------------------------------------------------------|--------------------------------|---|--|
| 🔄 🖶 Dodawanie drukark                                                                                                    | i                              |   |  |
| Wymagane są dodatk                                                                                                    | cowe informacje na temat portu |   |  |
| Nie znaleziono urządzenia w sieci. Upewnij się, czy:<br>1. Urządzenie jest włączone.<br>2. Sieć jest podłączona.<br>3. Urządzenie jest prawidłowo skonfigurowane.<br>4. Adres na poprzedniej stronie jest prawidłowy.<br>Jeśli spodziewasz się, że adres nie jest prawidłowy, kliknij przycisk "Wstecz", aby wrócić na<br>poprzednia strone. Nastepnie popraw adres i wykonaj przeszukiwanie sieci. Jeśli masz pewność, że |                                |   |  |
| Typ urządzenia                                                                                                    |                                |   |  |
| ● <u>S</u> tandardowy                                                                                                    | Generic Network Card 🗸 🗸       |   |  |
| ○ <u>N</u> iestandardowy                                                                                                    | <u>U</u> stawienia             |   |  |
|                                                                                                    | <u>D</u> alej Anuluj           | i |  |

| -) 🖶 Dodawanie drukarki                                                                                                |                                                                                                    |                                                                                                    |                       |
|----------------------------------------------------------------------------------------------------|----------------------------------------------------------------------------------------------------|----------------------------------------------------------------------------------------------------|-----------------------|
| Zainstaluj sterownik dru                                                                                               | karki                                                                                                    |                                                                                                    |                       |
| Wybierz drukarkę z list                                                                                                | ty. Kliknij przy                                                                                                    | cisk Windows Update, aby wyświetlić więce                                                                                                    | ej modeli.            |
| Aby zainstalować stere                                                                                                 | ownik z instala                                                                                                    | acyjnego dysku CD, kliknij przycisk Z dysku                                                                                                    |                       |
|                                                                                                    |                                                                                                    |                                                                                                    |                       |
| Producent                                                                                                    | ^ Druka                                                                                                    | arki                                                                                                    | ^                     |
|                                                                                                    |                                                                                                    |                                                                                                    |                       |
| Brother                                                                                                    | 🔤 🔤 Br                                                                                                    | other Color Leg Type1 Class Driver                                                                                                    |                       |
| Brother<br>Canon                                                                                                    | 🗐 🗐 Br                                                                                                    | other Color Leg Type1 Class Driver<br>other Color Type3 Class Driver                                                                                                    |                       |
| Brother<br>Canon<br>Dell                                                                                               | Br<br>G Br<br>G Br                                                                                                    | other Color Leg Type1 Class Driver<br>other Color Type3 Class Driver<br>other Color Type4 Class Driver                                                                                  |                       |
| Brother<br>Canon<br>Dell<br>Eastman Kodak Company                                                                      | Fine Section Section | other Color Leg Type1 Class Driver<br>other Color Type3 Class Driver<br>other Color Type4 Class Driver<br>other Generic Jpeg Type1 Class Driver                                         | ~                     |
| Brother<br>Canon<br>Dell<br>Eastman Kodak Company<br>EBCON<br>Ten sterownik jest podpisa                               | ny cyfrowo.                                                                                                    | other Color Leg Type1 Class Driver<br>other Color Type3 Class Driver<br>other Color Type4 Class Driver<br>other Generic Jpeg Type1 Class Driver<br>windows <u>U</u> pdate               | ✓<br>Z dys <u>k</u> u |
| Brother<br>Canon<br>Dell<br>Eastman Kodak Company<br>EBSON<br>Ten sterownik jest podpisa<br>Wyjaśnij mi, dlaczego podp | ny cyfrowo.                                                                                                    | other Color Leg Type1 Class Driver<br>other Color Type3 Class Driver<br>other Color Type4 Class Driver<br>other Generic Jpeg Type1 Class Driver<br>Windows Update<br>owników jest ważne | ∨<br>Z dys <u>k</u> u |
| Brother<br>Canon<br>Dell<br>Eastman Kodak Company<br>EBCON<br>Ten sterownik jest podpisa<br>Wyjaśnij mi, dlaczego podp | ny cyfrowo.                                                                                                    | other Color Leg Type1 Class Driver<br>other Color Type3 Class Driver<br>other Color Type4 Class Driver<br>other Generic Jpeg Type1 Class Driver<br>windows Update<br>windows Update     | ∨<br>Z dys <u>k</u> u |

Wskazujemy ścieżkę do rozpakowanego katalogu w zależności od posiadanego systemu 32bit Driver\58mm\x86 lub 64bit Driver\58mm\x64

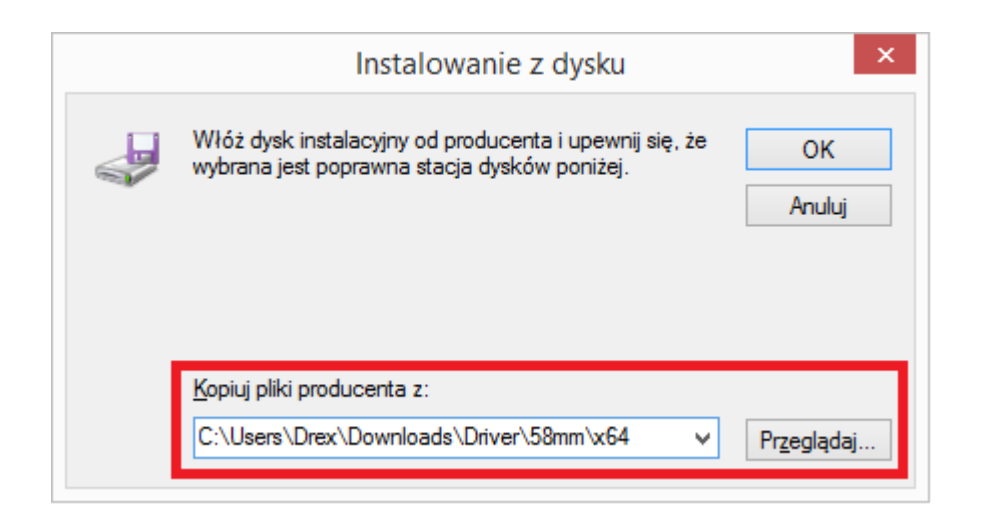

Następnie wybieramy model drukarki GP 58130 series

|   |                                                                                          | ×     |
|---|------------------------------------------------------------------------------------------|-------|
| ¢ | 🖶 Dodawanie drukarki                                                                     |       |
|   | Zainstaluj sterownik drukarki                                                            |       |
|   | Wybierz drukarkę z listy. Kliknij przycisk Windows Update, aby wyświetlić więcej modeli. |       |
|   | Aby zainstalować sterownik z instalacyjnego dysku CD, kliknij przycisk Z dysku.          |       |
|   |                                                                                          |       |
|   |                                                                                          |       |
|   | Drukarki                                                                                 | ^     |
|   | GP-58120 Series                                                                          |       |
|   | GP-58130 Series                                                                          |       |
|   | GP-58130M Series                                                                         |       |
|   |                                                                                          | ~     |
|   | Ten sterownik ma podpis Authenticode(tm). Windows <u>U</u> pdate Z dys <u>k</u> u.       |       |
|   | Wyjaśnij mi, dlaczego podpisywanie sterowników jest ważne                                |       |
|   |                                                                                          |       |
|   | Dalej A                                                                                  | nuluj |
|   |                                                                                          |       |

|                                                                         | ×      |
|-------------------------------------------------------------------------|--------|
| 📀 🖶 Dodawanie drukarki                                                  |        |
|                                                                         |        |
| Wpisz nazwę drukarki                                                    |        |
| Nazwa drukar <u>k</u> i: GP-58130 Series                                |        |
|                                                                         |        |
| Drukarka zostanie zainstalowana przy użyciu sterownika GP-58130 Series. |        |
|                                                                         |        |
|                                                                         |        |
|                                                                         |        |
|                                                                         |        |
|                                                                         |        |
|                                                                         |        |
|                                                                         |        |
| <u>D</u> alej                                                           | Anuluj |

Jeżeli drukarka zainstalowała się poprawnie przechodzimy w panel sterowania.Prawy przycisk myszy --> Właściwości drukarki.

### it Panel sterowania → Sprzęt i dźwięk → Urządzenia i drukarki

| Dodaj dru | karkę       | Zobacz, co jest drukowane                                                                  | Właściwości serwera wydruku |
|-----------|-------------|--------------------------------------------------------------------------------------------|-----------------------------|
| _         | 1           | 7                                                                                          |                             |
| GP-58130  | •           | <b>Zobacz, co jest drukowane</b><br>Ustaw jako drukarkę domyślną<br>Preferencje drukowania |                             |
|           |             | Właściwości drukarki                                                                       |                             |
|           |             | Utwórz skrót                                                                               |                             |
|           | 8           | Usuń urządzenie<br>Rozwiązywanie problemów                                                 |                             |
|           | Właściwości |                                                                                            |                             |

| 0                                       | Właś            | ciwości: G        | P-58130 Se | eries ×                       |  |
|-----------------------------------------|-----------------|-------------------|------------|-------------------------------|--|
| Zarządzanie kolorami                    |                 | Zabezpie          | eczenia    | Ustawienia urządzenia         |  |
| Ogólne                                  | Udostę          | pnianie           | Porty      | Zaawansowane                  |  |
|                                         | GP-58130 Series |                   |            |                               |  |
| <u>L</u> okalizacja:                    |                 |                   |            |                               |  |
| Komentarz:                              |                 |                   |            |                               |  |
| <u>M</u> odel:<br>Funkcje<br>Kolor: Nie | GP-58130 Se     | ries              | Dostępny   | papier:                       |  |
| Dwustronne                              | Dwustronne: Nie |                   |            | 58(48) x 3276 mm 🔺            |  |
| Zszywanie: N                            | lie             |                   |            |                               |  |
| Szybkość: Ni                            | eznany          |                   |            |                               |  |
| Maksymalna                              | rozdzielczoś    | ić: 203 dpi       |            | ×                             |  |
|                                         |                 | Pr <u>e</u> feren | cje        | <u>D</u> rukuj stronę testową |  |
|                                         |                 |                   | ОК         | Anuluj <u>Z</u> astosuj       |  |

| -                         | Preferencje drukowania: GP-58130 Series |   |
|---------------------------|-----------------------------------------|---|
| Układ Papier/jakość       |                                         |   |
| O <u>r</u> ientacja:      |                                         |   |
| A Pionowa                 | ~                                       |   |
| Ko <u>l</u> ejność stron: |                                         |   |
| Od początku do k          | ońca ↔                                  |   |
| Format strony             |                                         |   |
| S <u>t</u> ron na arkusz  | 1 ~                                     |   |
| <u>Rysuj obramov</u>      | vania                                   |   |
|                           |                                         |   |
|                           |                                         |   |
|                           |                                         |   |
|                           |                                         |   |
|                           |                                         |   |
|                           | Zaawan <u>s</u> owane                   |   |
|                           | OK Anuluj Zastosuj                      | ] |

Aktywujemy **beeper** w drukarce.

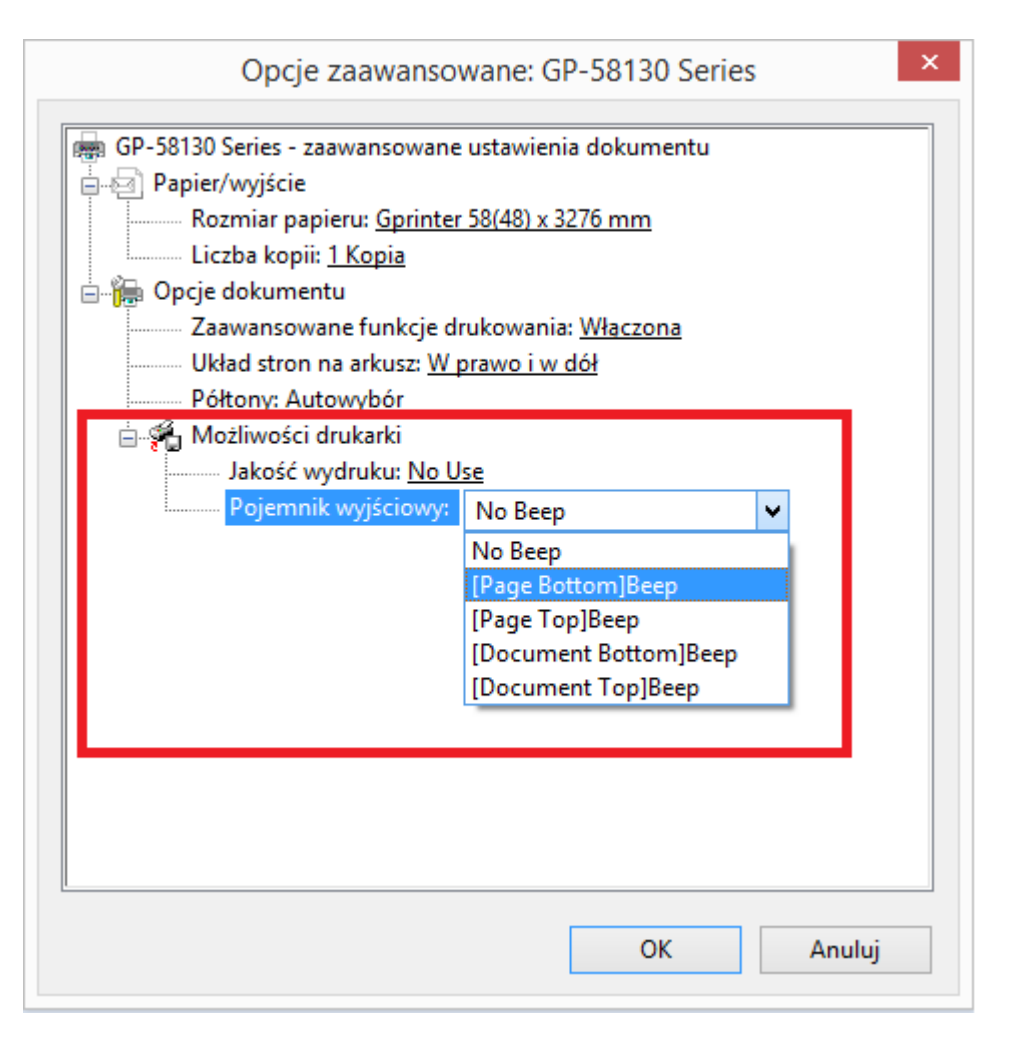

Źródło "http://www.elzab.com.pl/mediawiki/index.php?title=Instalacja\_drukarki\_ADM\_dla\_interfejsu\_WiFi&oldid=9791"

Tę stronę ostatnio zmodyfikowano 13:59, 6 gru 2016.